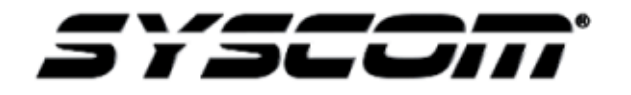

NOTA TÉCNICA / TECH NOTE

Título: Selección del tipo de señal de video Producto: Cámara SCB6003 Referencia: Samsung Fecha: 26/07/2016

A) Como cambiar la señal de video de AHD a Analógico.

Paso 1

Presione el botón de menú OSD que se encuentra en la parte posterior de la cámara. 🕀

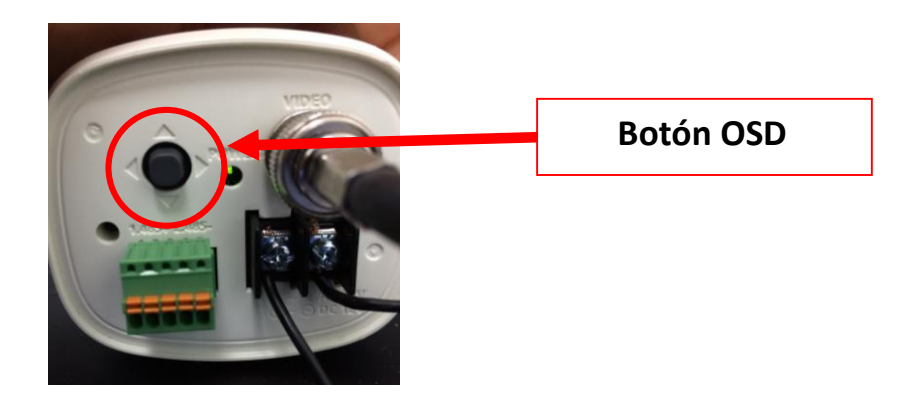

Paso 2

Seleccione la opción **"SPECIAL"** (opción 6), con un movimiento vertical **del** botón OSD para entrar en el submenú **"SPECIAL SETPU"** 

| 07-27-2016 MI6 07:39:39                                                                          |                                    |
|--------------------------------------------------------------------------------------------------|------------------------------------|
| MAIN                                                                                             | SETUP                              |
| 1. PROFILE<br>2. D-WDR<br>3. WHITE BAL<br>4. EXPOSURE↓<br>5. BACKLIGHT<br>6. SPECIAL↓<br>7. EXIT | BASIC<br>ONJ<br>ATW<br>OFF<br>SAVE |
|                                                                                                  | Cancra 12                          |

## Paso 3

Dentro del menú "SPECIAL SETUP" posiciónese en "VIDEO OUTPUT" (opción 4)

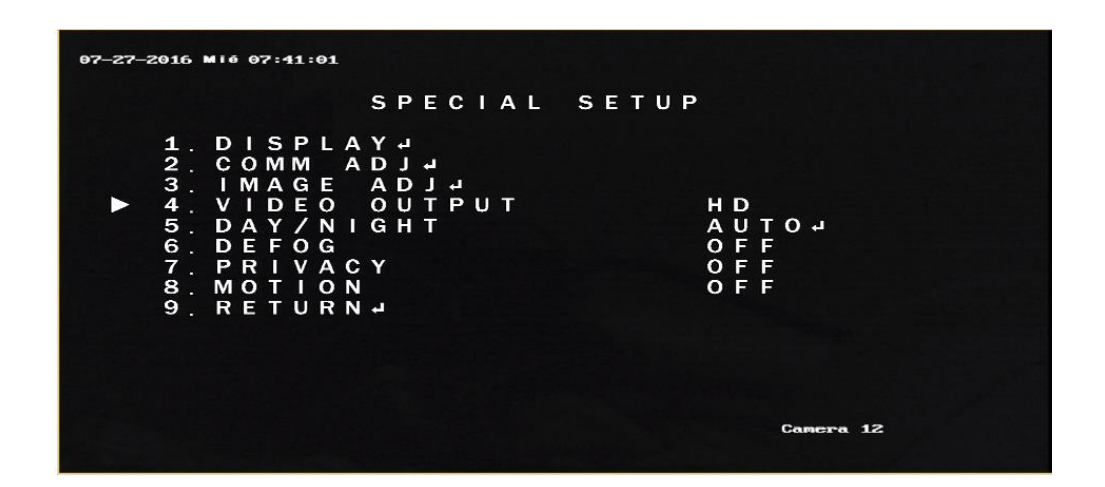

Paso 4

En la opción **"VIDEO OUTPUT"** con un movimiento horizontal **4 .** se modifica el parámetro AHD a Analógico.

## B) Cambiar el tipo de señal de video Analógico a AHD

Dejar presionado el botón de menú OSD de la cámara hasta que prenda y apague la pantalla.